## CPD持續進修時數登錄申請操作手冊

FPAT官網上傳教學 https://www.fpat.org.tw

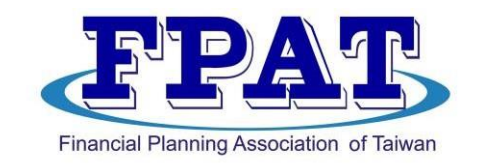

## 社團法人臺灣理財顧問認證協會

## 持續進修時數(CPD) 登錄申請

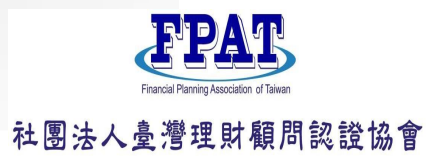

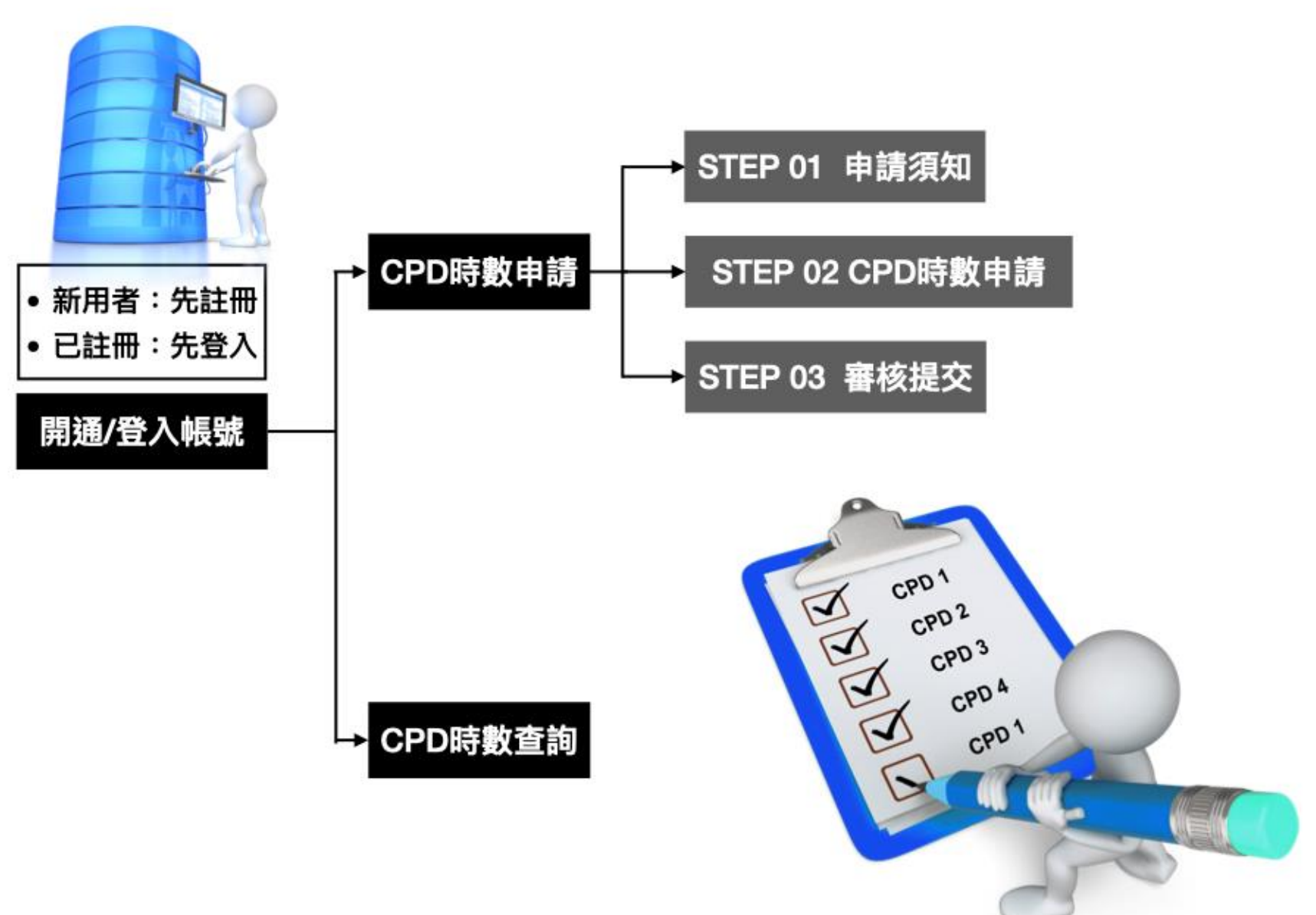

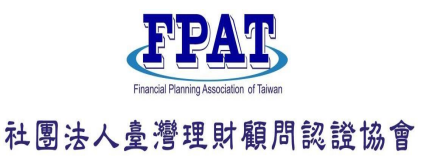

# CPD持續進修時數登錄申請操作手冊-目錄

- ◆ 登入帳號/開通 P.4
  - -、各項申請相關-CPD持續進修時數登陸申請 P.5
     (一)STEP01 申請須知(請詳閱) P.6、7
     (二)STEP02 CPD時數申請 P.8~10
     (三)STEP03 審核提交 P.11
  - 二、CPD時數查詢 P.12

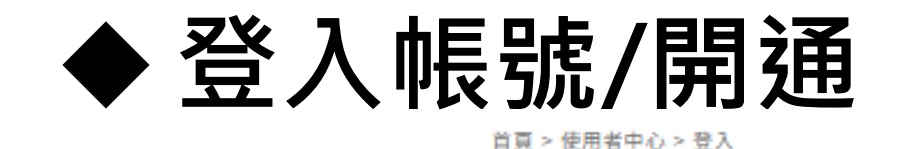

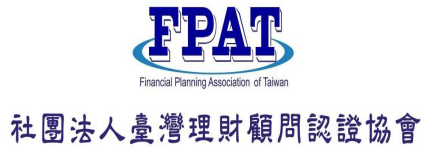

#### 一 使用者登入

#### \*身分證字號

身分證字號

#### 請輸入身分證字號

#### \*行動電話

請輸入09開頭支手機號碼

#### \*密碼

密碼

請輸入密碼

#### \*驗證碼

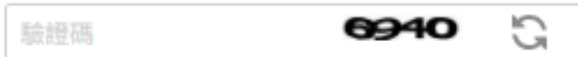

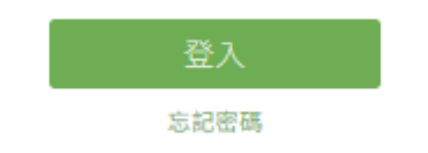

## FPAT網址https://www.fpat.org.tw

#### 首次來官網者,請先註冊 使用者註冊

#### \*身分證字號

身分證字號

#### 如為外籍人士請先點選居留證後輸入證號

#### \*行動電話

請輸入09開頭支手機號碼

#### \*密碼

請輸入8-20位英/數字混合密碼

#### \*確認密碼

請再次確認登入密碼

#### \*Email

調輸入有效電子郵件

#### \*驗證碼

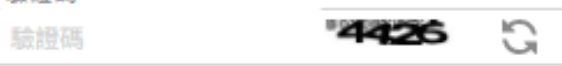

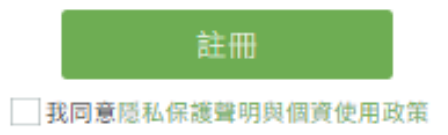

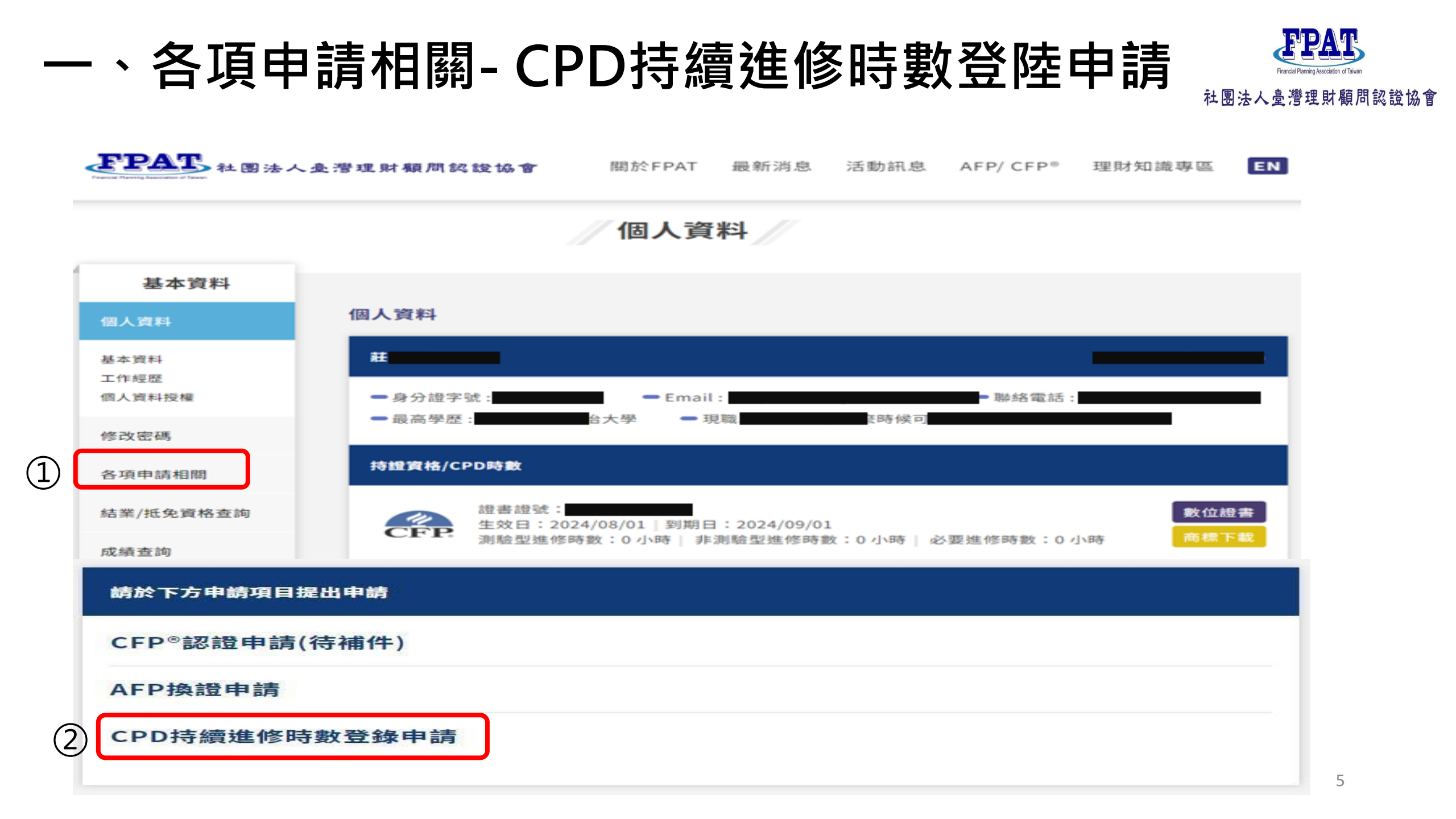

# - 、各項申請相關-CPD持續進修時數登陸申請 <sup>社團法人</sup> (一)STEP01申請須知(請詳閱) ▶ ▲國法人会灣理財類周報證協會 ▶ ▲國法人会灣理財類周報證協會

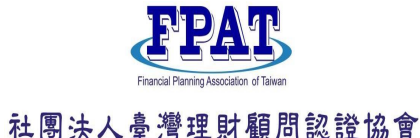

6

持續進修 申請步驟 持續進修課程認定方式 STEP01 申請須知 請持證人於本會官網專區登錄課程資訊及上傳證明文件電子檔,後經本會審核通過後將會發送通過通知。 STEP02 CPD時數申請 課程內容規範 除理財規劃顧問道德及執業準則課程外,其餘的在職訓練課程內容,得包含本會所公布的教育訓練課綱課程內容、金融 STEP03 審核提交 AI運用和金融科技等相關專業課程;管理實務或金融行銷相關等課程不包含在認可範圍內。 進修範圍與形式 1.參加本會主辦、合辦、協辦或本會團體會員、授權教育訓練機構、本會認可之公協會所舉辦與理財規劃專業有關之課 程、座談會、研討會、演講會或同類型會議。 2.擔任上項課程或會議之講師或主講者。 3.參加教育部認可之國內外大學院校(含)以上之正規或推廣教育,研習科目與理財規劃專業有關,並取得學分或結業 證明者。 4.在教育部認可之國內外大學院校(含)以上之正規或推廣教育機構擔任教席,講授與理財規劃專業有關課程,取得證 明者。 5.與理財規劃專業有關之著作、譯作,經登載於新聞行政機關登記有案之報章雜誌、本會會訊或經主管機關登記有案之 合法出版商出版並擁有著作權者。 6.義務性參與本會測驗之命題、審題、組卷或試考作業,或義務性參與本會各項工作及各委員會會議者。 其他經本會公告認可之進修。

# -、各項申請相關-CPD持續進修時數登陸申請 (一)STEP01申請須知(請詳閱)

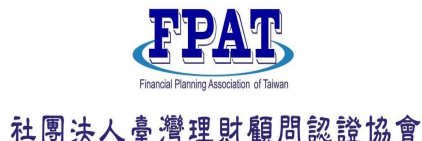

| <b>持續進修課程證明</b>         |                                                                     |      |
|-------------------------|---------------------------------------------------------------------|------|
| 課程證明內容應包含               | \$持證人姓名、課程內容、日期、時數、授課單位等五項訊息。證明文件可為下列形式電子檔:                         |      |
| 1.上課證明、結業證<br>錄表(需蓋機構章) | 登明、參加證明、學分證明、學習成績單、簽到簿(含活動議程)、報名表(含講義)、課程時數紀<br>、講師授課邀請聘書函(需蓋機構章)等。 | J    |
| 2.如為持證人所屬公              | □內部教育訓練,可提供所屬公司教育訓練網頁明細紀錄畫面。(限本會之團體會員機構)→→→                         | 查詢路徑 |
| 3.如由本會所主辦或              | <sup>1</sup> 協辦之課程,本會將會自動載入該課程時數,則不須提交證明文件。                         |      |
| 詳細資訊請至下載專               | <b>驿區參閱「持續進修課程審查作業準則」。</b>                                          |      |
| 如需CPD時數認定或              | 戈查詢結果,請登入本會官網。                                                      |      |

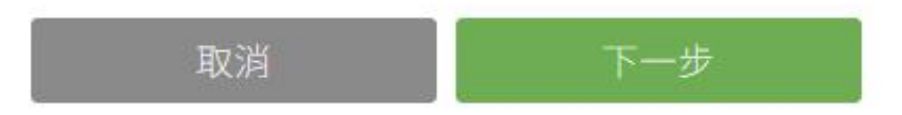

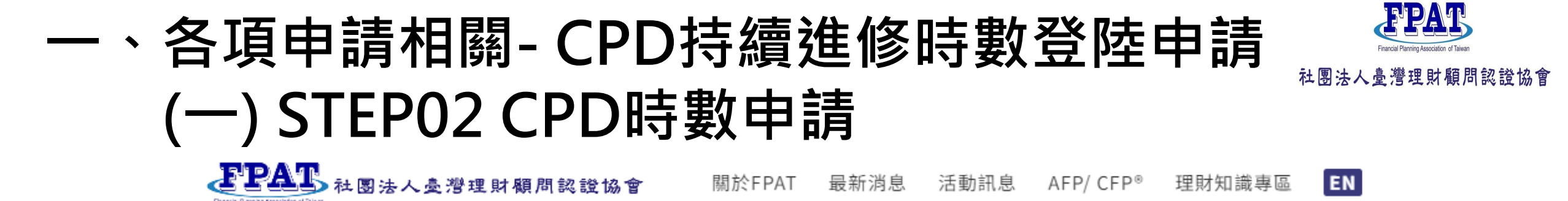

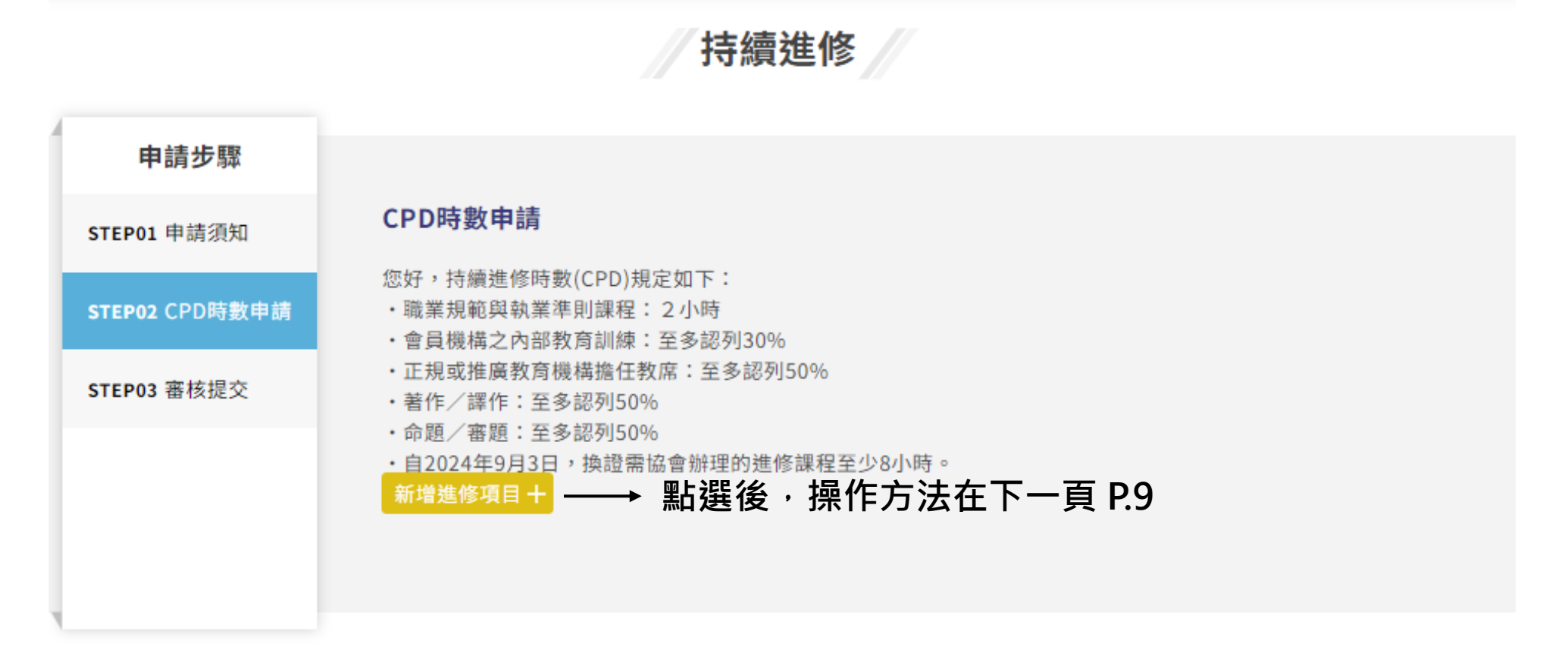

## 各項申請相關- CPD持續進修時數登陸申請 (一) STEP02 CPD時數申請 EN 關於FPAT

持續進修

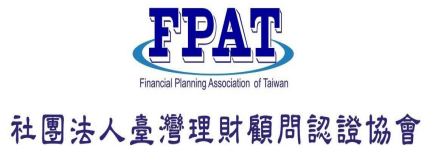

**王卫科王**社國法人臺灣理財顧問認證協會

AFP/ CFP® 理財知識專區 活動訊息

①可選擇以下【進修單位】:

| 申請步驟                          |                                                                   | *進修單位                                           |                               |
|-------------------------------|-------------------------------------------------------------------|-------------------------------------------------|-------------------------------|
| STEP01 申請须知                   | *進修小時                                                             | 請選擇  ▼                                          | 符合認列條件,<br>將由協會直接匯入時數。        |
| STEP02 CPD時數申請<br>STEP03 審核提交 | 若課程不足30分鐘,以0.5小時計<br>*進修開始日期<br>請點選時間                             | 協會主辦/合辦/協辦<br>協會公告認可之進修<br>授權教育訓練機構<br>協會認可之公協會 | 可認列之課程資訊詳見<br><u>認可之進修公告</u>  |
|                               | *進修結束日期<br>請點選時間<br>*進修單位                                         | 機構會員-內部訓練                                       | 兩年最多可計9小時                     |
| (1)                           | <ul> <li>請選擇</li> <li>*機構名稱</li> </ul>                            | ② 上傳資料內谷:<br>證明內容應包含持該<br>日期、時數、授課題             | 登人姓名、課程内容、<br>單位等五項訊息。        |
| 2                             | <ul> <li>*課程/活動名稱</li> <li>*附件上傳</li> <li>選擇檔案 未選擇任何檔案</li> </ul> | <b>上傳檔案格式:</b><br>附件上傳可採PDF、<br>手機版可採拍照上傳       | JPG <mark>圖片</mark> 上傳;<br>專。 |
| ·                             | 新增附件十                                                             |                                                 |                               |

#### 一、各項申請相關-CPD持續進修時數登陸申請 (二) STEP02 CPD時數申請 (二) STEP02 CPD時數申請 (二) STEP02 CPD時數申請 (二) STEP02 CPD時數申請 (二) STEP02 CPD時數申請 (二) STEP02 CPD時數申請 (二) STEP02 CPD時數申請 (二) STEP02 CPD時數申請 (二) STEP02 CPD時數自該 (二) STEP02 CPD時數自該 (二) STEP02 CPD時數 (二) STEP02 CPD時數 (二) STEP02 CPD時數 (二) STEP02 CPD (二) STEP02 CPD (二) STEP02 CPD (二) STEP02 CPD (二) STEP02 CPD (二) STEP02 CPD (二) STEP02 (二) STEP02 (□) STEP02 (□) STEP02 (□)

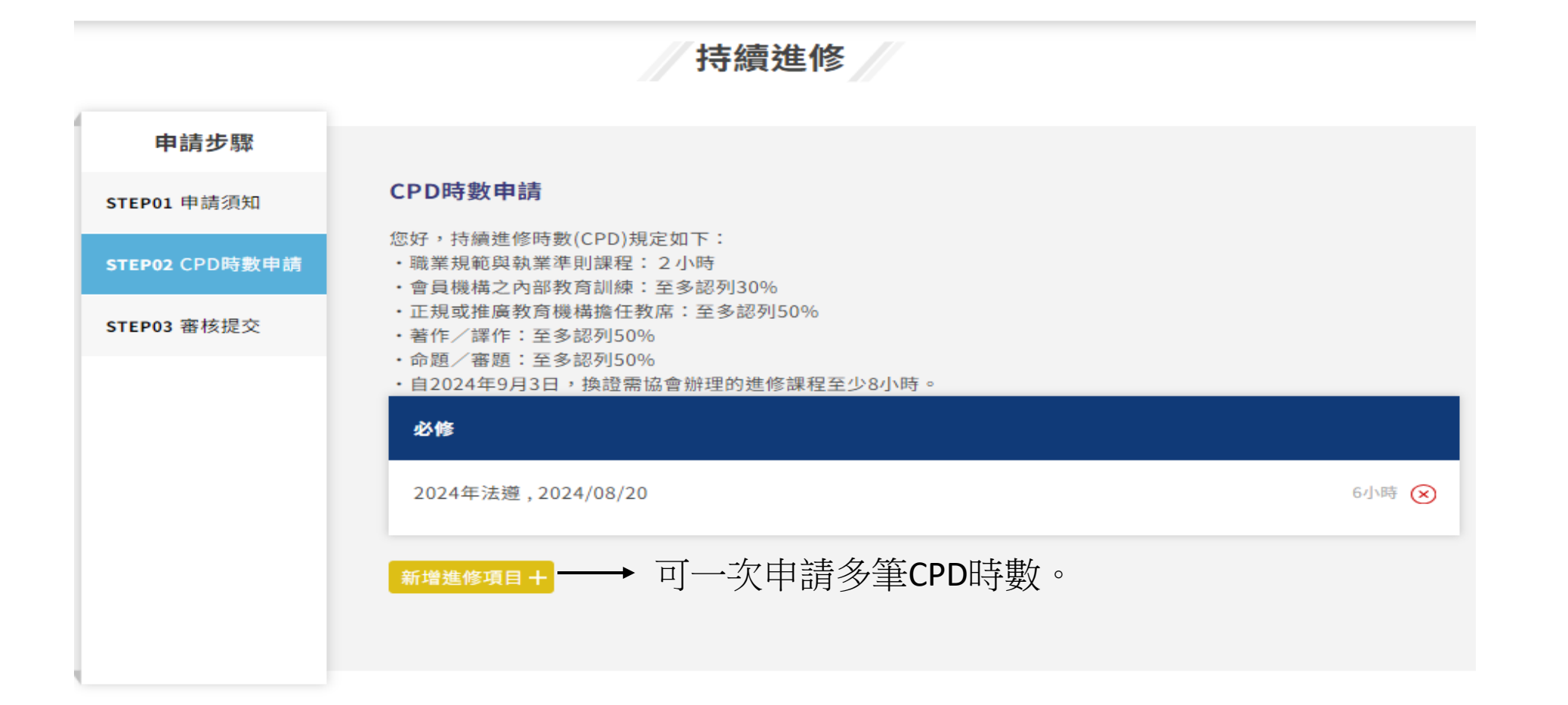

# 一、各項申請相關-CPD持續進修時數登陸申請 (三) STEP03 審核提交(審核時間為7個工作天)

**王PAT**社園法人臺灣理財顧問認證協會

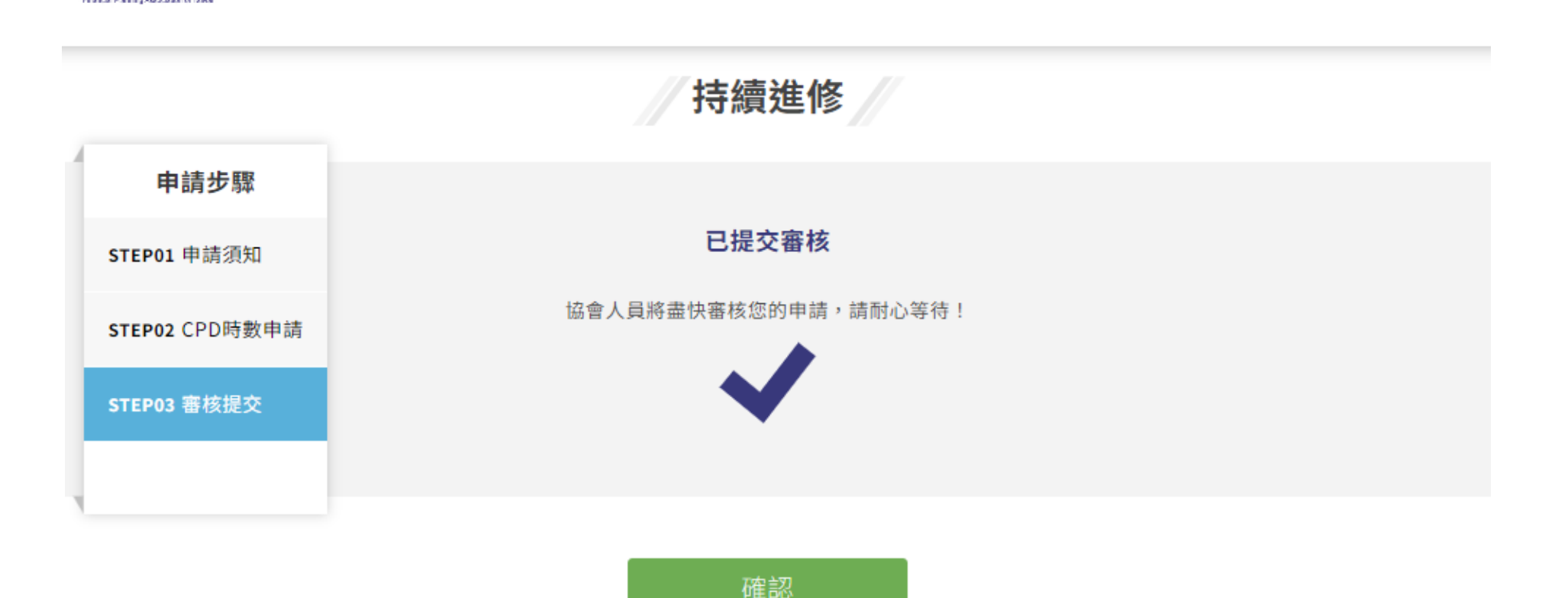

關於FPAT 最新消息 活動訊息 AFP/CFP<sup>®</sup> 理財知識專區

EN

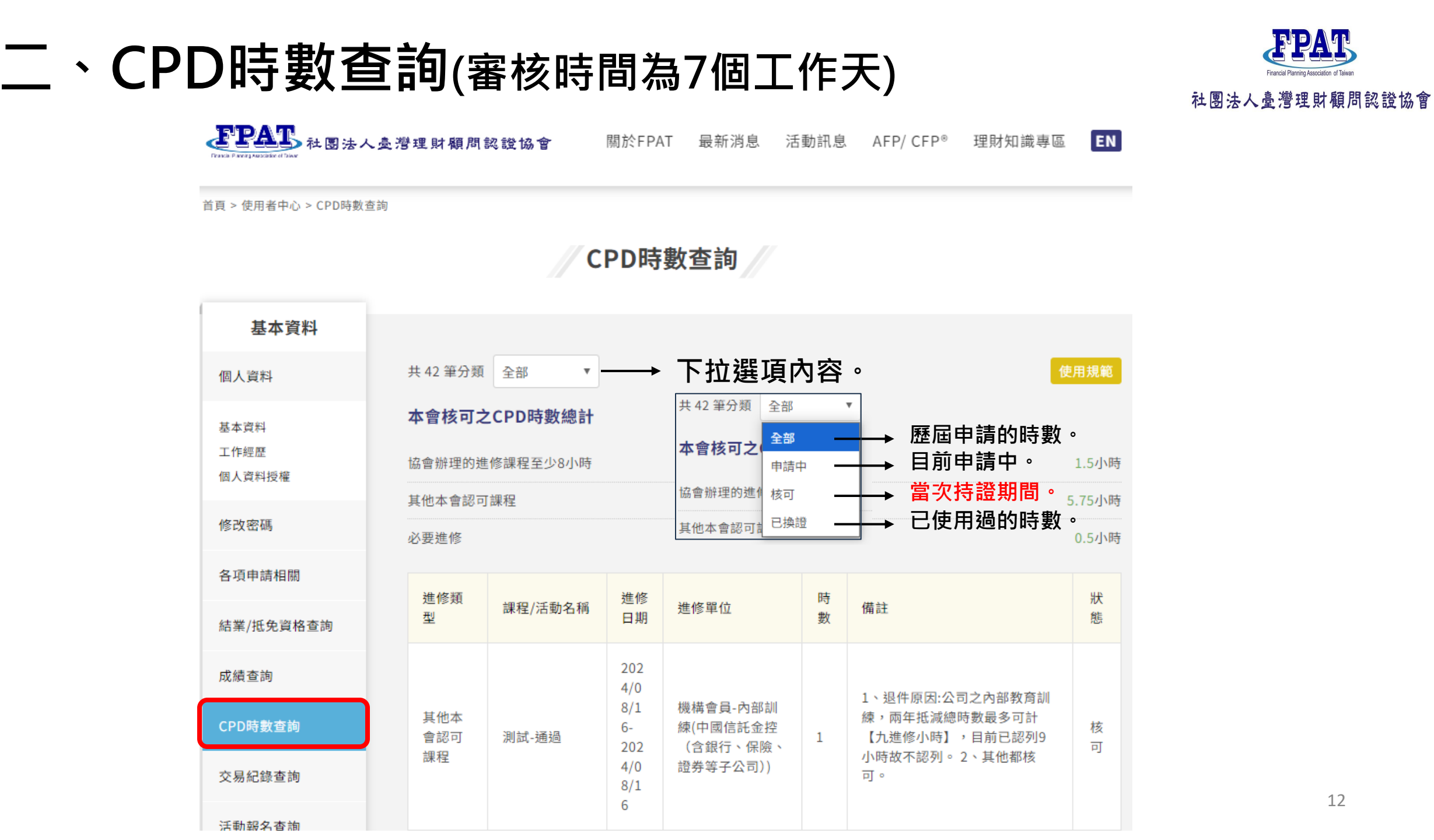

# 謝謝指教

如有CFP®/AFP教育訓練課程抵免、 測驗考試、認證申請等各項疑問, 請與協會聯繫02-23965698

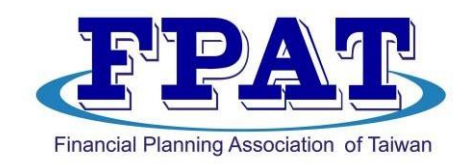

### 社團法人臺灣理財顧問認證協會